## How to change your password

- 1. Go to <a href="https://dhet.insightcloud.net/">https://dhet.insightcloud.net/</a>
- 2. Click Log in at the top right
- 3. In the Log in screen click on Forgot your password near the bottom left

| DHET Home About                |  |
|--------------------------------|--|
| Log in.                        |  |
| Use a local account to log in. |  |
| Email                          |  |
| Password                       |  |
| LOG IN                         |  |
| © 2018 - Insight Consulting    |  |

4. Enter your registered email address and press the EMAIL LINK button

| DHET Home About                |              |
|--------------------------------|--------------|
| Forgot yo<br>Enter your email. | ur password? |
| Email                          |              |
|                                | EMAIL LINK   |
| © 2018 - Insight Consulting    |              |

5. Wait for an email from insightportal@insightconsulting.co.za

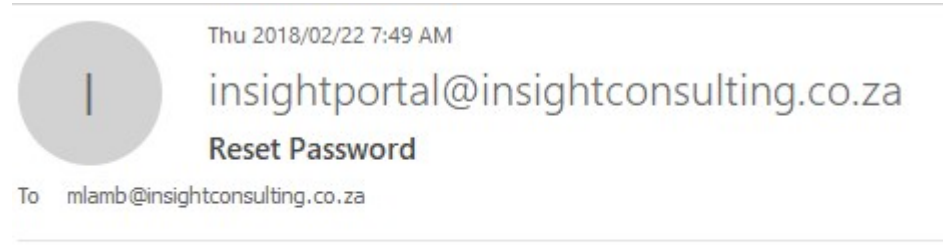

Please reset your password by clicking here

6. Open the email and click on the link

| Reset pas        | sswo | rd. |  |
|------------------|------|-----|--|
| Reset your passw | ord. |     |  |
| Email            |      |     |  |
| Password         |      |     |  |
| Confirm password |      |     |  |
|                  |      |     |  |

7. Enter your registered email and create your new password, then click the RESET button

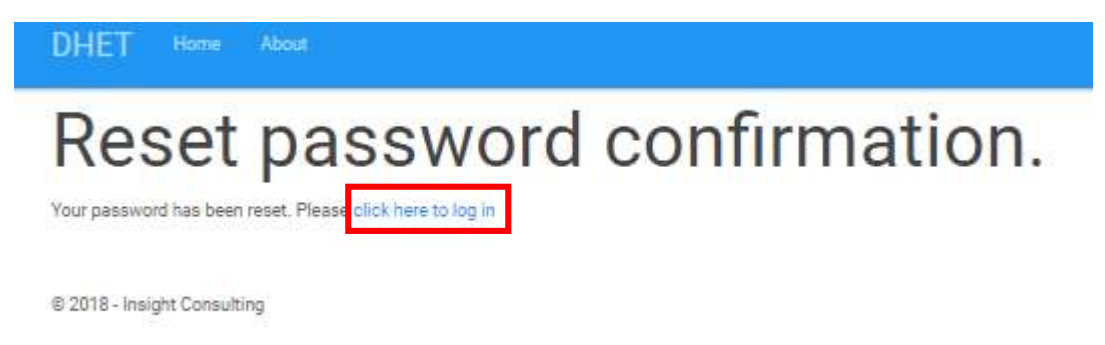

8. Click on the link and log in with your new password